## 宮崎太陽ダイレクト『スタートガイド』(1/2)

【操作方法に関するお問合せ】 EB サポートセンター 0120-47-3456 (平日 9 時~17 時)

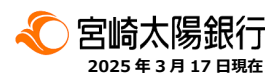

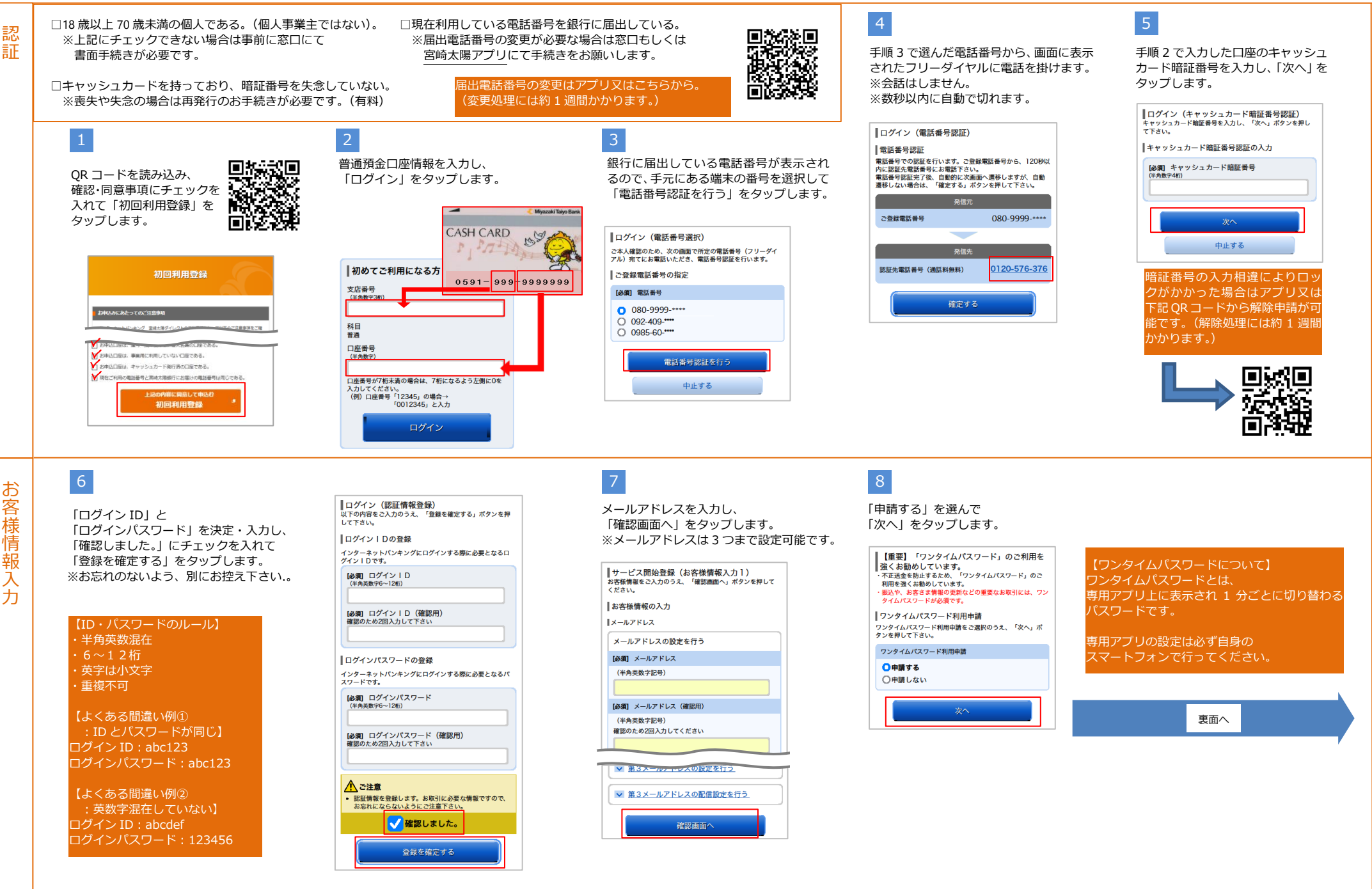

宮崎太陽ダイレクト『スタートガイド』(2/2)

【操作方法に関するお問合せ】 EB サポートセンター 0120-47-3456(平日 9 時~17 時)

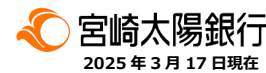

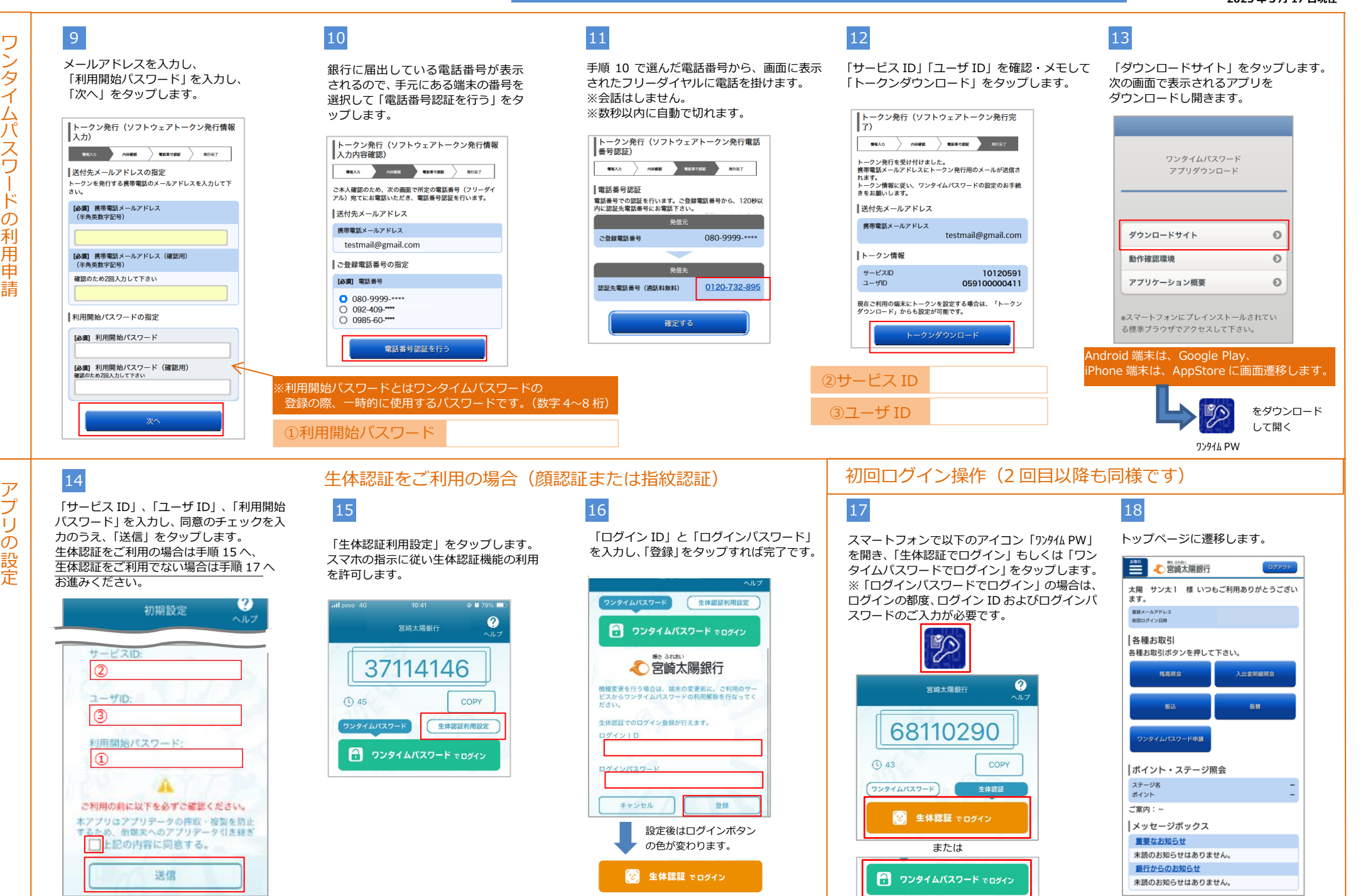